# Sistema Expediente Electrónico (SEE) – FMed

# Digitalización Expediente Electrónico

#### **Objetivo:**

Ofrecer recomendaciones para la incorporación a GDE de los expedientes existentes, por medio del escaneo de las fojas de los mismos (PDF).

#### Procedimiento de Digitalización de Expedientes en papel para incorporar en GDE

Se toma cada expediente y se comienza a realizar el escaneo de las fojas, tomando en cuenta varios criterios indicados por Rectorado:

- Cada archivo no puede contener más de 50 fojas.
- Cada PDF, tiene como tamaño máximo de 5MB.

- Se deben identificar y dividir en PDF separados, documentos claves como *Portada (tapa del expediente), Resoluciones, Inscripciones, CV, Dictámenes,* etc. para permitir una fácil y rápida identificación por su denominación.

- Los nombres de los archivos deben comenzar con la identificación del expediente COMDOC correspondiente, el rango de fojas y las aclaraciones correspondientes al tipo de documento para el caso de los documentos claves.

Ejemplo: CUDAP-EXP-UBA-0005983-2019

EXP-UBA:0005983/2019-fs-0-Portada.pdf EXP-UBA-0005983/2019-fs-1-4 EXP-UBA-0005983/2019-fs-5-7-ResCD\_933/2016 EXP-UBA-0005983/2019-fs-8-17 EXP-UBA-0005983/2019-fs-18-19-ResCD\_5094/2016.pdf EXP-UBA-0005983/2019-fs-20-70-Inscripcion\_Gangui.pdf EXP-UBA-0005983/2019-fs-71-117 EXP-UBA-0005983/2019-fs-118-120-ResCD\_495/2018-Jurados EXP-UBA-0005983/2019-fs-121-122-ResCS\_731/2018-Jurados EXP-UBA-0005983/2019-fs-123-155 EXP-UBA-0005983/2019-fs-161-162-Dictamen\_Concursos EXP-UBA-0005983/2019-fs-163-173

#### Sugerencia de proceso administrativo:

- 1) Creación del expediente electrónico a través del Sistema de Gestión Documental Electrónica de la Universidad de Buenos Aires (GDE-UBA).
  - a) Acceder a la página principal del sistema de EE (<u>https://eug-prod.ee.uba.ar/gedo-web/</u>)

- b) Completar los datos: usuario y contraseña.
- c) Hacer clic en Acceder.

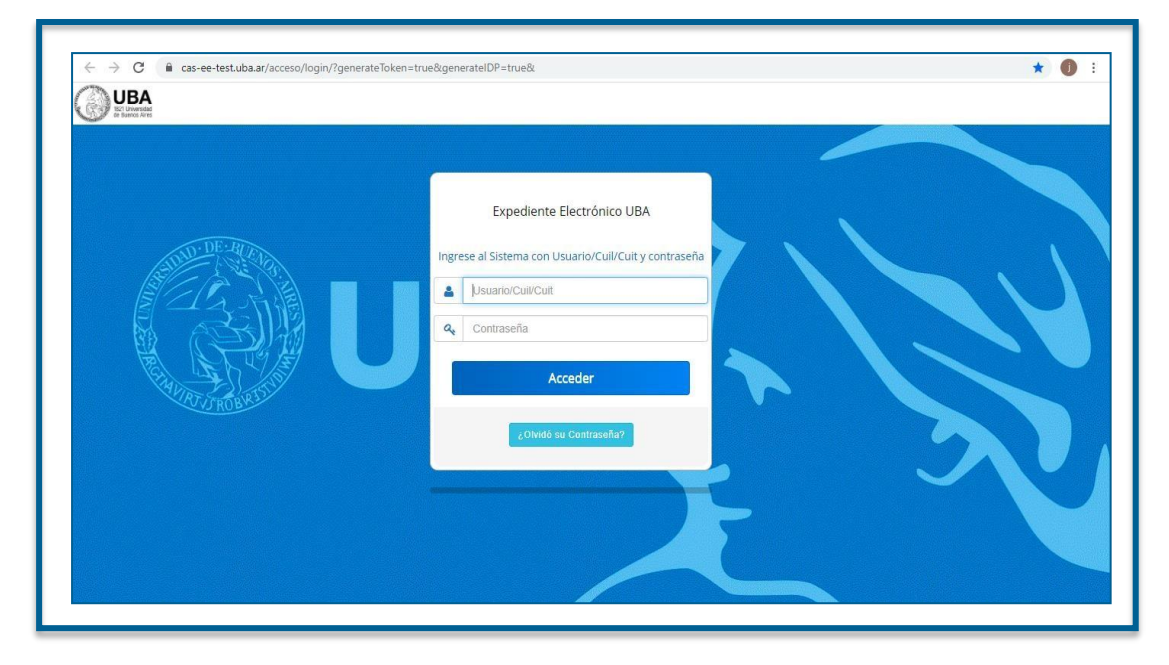

Se abre pantalla de inicio correspondiente al Escritorio Único (EU):

a) Ingresar al módulo de "Expediente Electrónico" (EE)

| rupal Configu |                              |                         |                                                     |                                                     |                                                     |                                                                           |                                                                                        | - Sisterings                                                                          | 00/1                                                                                                    |                                                              |
|---------------|------------------------------|-------------------------|-----------------------------------------------------|-----------------------------------------------------|-----------------------------------------------------|---------------------------------------------------------------------------|----------------------------------------------------------------------------------------|---------------------------------------------------------------------------------------|----------------------------------------------------------------------------------------------------|--------------------------------------------------------------|
|               | uración de buzones           |                         |                                                     |                                                     |                                                     |                                                                           |                                                                                        | Módulo                                                                                | Alerta                                                                                                    | Aviso                                                        |
|               |                              | Tareas Pendientes       |                                                     |                                                     | Promedio de 1                                       | areas en días                                                             |                                                                                        | GEDO                                                                                  | 0                                                                                                    | 13                                                           |
| Total         | < 15 días                    | < 30 días               | <= 60 días                                          | > 60 días                                           |                                                     | > 60 días                                                                 | Acción                                                                                 | CC00                                                                                  | 0                                                                                                    | 0                                                            |
| 17            | 14                           | 0                       | 3                                                   | 0                                                   | 8                                                   | 0                                                                         | •                                                                                      | EE                                                                                    | 0                                                                                                    | 0                                                            |
| 0             | 0                            | 0                       | 0                                                   | 0                                                   | 0                                                   | 0                                                                         | •                                                                                      |                                                                                       |                                                                                                    |                                                              |
| 7             | 4                            | 0                       | 2                                                   | 1                                                   | 16                                                  | 64                                                                        | •                                                                                      |                                                                                       |                                                                                                    |                                                              |
|               | <b>Total</b><br>17<br>0<br>7 | Total         < 15 días | Tareas Pendientes           Total         < 15 días | Tareas Pendientes           Total         < 15 días | Tareas Pendientes           Total         < 15 días | Tareas Pendientes         Promedio de 1           Total         < 15 días | Tareas Pendlentes         Promedio de Tareas en días           Total         < 15 días | Tareas Pendentes         Promedio de Tareas en días           Total         < 30 días | Promedio de Tareas en días         Promedio de Tareas en días         CCCOO           Total         < 15 días | Promedio de Tareas en días           Total         < 30 días |

b) Hacer clic en "Crear Nueva Solicitud".

| buzon de Taleas | Buzon Grupai Acu    | vidades Tareas Supervisados Tareas O | uos osuano | s Tareas en Parale | elo Consultas                                    |                      |                  |                   |        |
|-----------------|---------------------|--------------------------------------|------------|--------------------|--------------------------------------------------|----------------------|------------------|-------------------|--------|
| Tareas Usuario  |                     |                                      |            |                    |                                                  |                      |                  |                   |        |
| Buzón de 1      | areas Pendientes    | 51                                   |            |                    |                                                  |                      |                  |                   |        |
| Tarea/Estado    | Fecha Últ. Modif.   | S<br>Número Expediente               |            | Código Trámite     | Descripción del Trámite                          | Motivo               | Usuario Anterior | Acciones          |        |
| Iniciación      | 2020-08-13 22:24:43 | EX-2020-00018246UBA-SSTDM#SHA        | 41         | UNIV00011          | Emisión de Título                                | sol de Diploma       | USUARIO4         | Seleccione        | •      |
| Iniciación      | 2020-08-13 19:11:02 | EX-2020-00018236UBA-SSTDM#SHA        | æ          | UNIV00011          | Emisión de Título                                | Solicitud de Diploma | USUARIO4         | Seleccione        | -      |
| Iniciación      | 2020-08-13 17:23:07 | EX-2020-00018233UBA-SSTDM#SHA        | 2          | UNIV00011          | Emisión de Título                                | solicitud de Diploma | USUARIO4         | Seleccione        | -      |
| Tramitación     | 2020-08-13 12:56:28 | EX-2020-00018228UBA-SSTDM#SHA        | 41         | MEDU00021          | Solicitud de acreditación de<br>carrera de grado | Solicitud de titulo  | USUARIO4         | Seleccione        | •      |
| Iniciación      | 2020-07-04 23:45:51 | EX-2020-00017908UBA-SSTDM#SHA        | ළ          | ALUM00006          | Certificación de Programas                       | Solicitud de legaliz | USUARIO4         | Seleccione        | -      |
| Iniciación      | 2020-07-04 23:49:19 | EX-2020-00017910UBA-SSTDM#SHA        | 御          | ALUM00006          | Certificación de Programas                       | Solicitud de legaliz | USUARIO4         | Seleccione        | -      |
| Tramitación     | 2020-07-05 00:01:36 | EX-2020-00017821UBA-SSTDM#SHA        | æ          | ALUM00033          | Solicitud de Legalización de<br>Documento        | Legalizar título. Ma | MJCANALS         | Seleccione        | •      |
| 0 🗎 «           | < 1 /1 >            | >>                                   |            |                    |                                                  |                      | Cantidad de      | e registros encor | ntrado |

c) En la caratulación, completar:

|                        | Nueva Solicitud             |                      |    | ×                           |
|------------------------|-----------------------------|----------------------|----|-----------------------------|
| CO Institute Exped     |                             |                      |    |                             |
| Buzón de Tareas Buzó   | Motivo interno:             |                      |    |                             |
| Tareas Usuario         |                             |                      |    | - el campo iviotivo intern  |
| Buzón de Tareas P      |                             |                      |    | con los datos del expedier  |
| 🖻 Crear Nueva Soliciti |                             |                      |    | con los ualos del expedier  |
| Tarea/Estado Fec       | Motivo externo:             |                      |    | beis al sistema COMPOC      |
| Iniciación 202         |                             |                      |    | Dajo el sistema COMDOC      |
| Iniciación 202         | Interne     O Externe       |                      |    | v solicitud del             |
|                        | Código Trámite Sugerido     | 0                    |    | y solicituu uel             |
| iniciación 202         | Contra and and a set        | 4                    |    | tramite/asunto).            |
| • • « « )              | Persona física              | No Declara Ale secon |    | ol código dol trámito       |
|                        |                             | No Declara/No posee  |    | - el coulgo del trainite    |
|                        | Número Documento:           | •                    |    | , de ser necesario completa |
| O Tareas Seguimient    | Numero Documento.           |                      |    | los campos restantes        |
| Ø Buzón de Seguimie    | Apellido/s:                 | Nombre/s             | к. | los campos restances        |
|                        | Razón Social:               |                      |    |                             |
|                        | Email:                      |                      |    |                             |
|                        | Domicilio Legal Constituido |                      |    |                             |
|                        | Dominio Legar Constrato     |                      |    |                             |
|                        | Pais:                       |                      |    |                             |
|                        | Provincia:                  | Ŧ                    |    |                             |

- *Motivo Interno:* con los datos del expediente en soporte papel identificados bajo el sistema COMDOC (Número de expediente UBA, y solicitud del trámite/asunto).

- Motivo Externo: Duplicar contenido de Motivo Interno

- Código Trámite: Código de trámite según sea el caso
  - (Ej.: UNIV00020 Trámites Urgentes durante Emergencia COVID-19, o UNIV00023 - Concurso de Profesores)
- De ser conveniente, completar campos restantes
  - d) De estar todo correcto, hacer clic en Solicitar Caratulación

| Razón Social:                    |                        |
|----------------------------------|------------------------|
| Email:                           |                        |
| Teléfono:                        |                        |
| Domicilio Legal Constituido      |                        |
| País:                            | •                      |
| Provincia:                       | •                      |
| Departamento:                    | •                      |
| Localidad:                       | •                      |
|                                  | Calle/Altura:          |
| Domicílio:                       | Piso: Dpto: Cp:        |
| Observaciones:                   |                        |
| Solicitar Caratulación X Cancela | r Lusuario Seguimiento |
|                                  |                        |

e) Una vez caratulado, se observará en el **buzón personal el EE** para que pueda ser tramitado ya con un número de expediente electrónico.

| Tareas Usuario |                     |                            |   |                |                                                           |                      |                 |
|----------------|---------------------|----------------------------|---|----------------|-----------------------------------------------------------|----------------------|-----------------|
| Buzón de Ta    | areas Pendientes    |                            |   |                |                                                           |                      |                 |
| Crear Nueva    | Solicitud T Filtro  | s                          |   |                |                                                           |                      |                 |
| Tarea/Estado   | Fecha Últ. Modif.   | Número Expediente          |   | Código Trámite | Descripción del Trámite                                   | Motivo               | Usuario Anterio |
| Iniciación     | 2020-09-23 12:58:41 | EX-2020-01651025UBA-DME#SG | Å | RRHH00018      | Solicitud de designación de<br>profesores extraordinarios | CUDAP EXP- UBA: 74.7 | MBORCERIO       |
| Iniciación     | 2020-09-23 12:35:51 | EX-2020-01650901UBA-DME#SG | අ | UNIV00019      | Distinciones                                              | CUDAP EXP-UBA: 74.70 | MBORCERIO       |
| ¢ 🖌 «          | < 1 /1 > »          | •                          |   |                |                                                           |                      | Cantida         |
|                |                     |                            |   |                |                                                           |                      |                 |
|                |                     |                            |   |                |                                                           |                      |                 |
| O Tareas Segu  | imiento             |                            |   |                |                                                           |                      |                 |

## 2) Incorporación de la digitalización como copia digitalizada (COPDI)

Dirigirse al modulo GEDO:

- Se debe hacer clic en *"Inicio de documento"* 

|                                                                                                    | is usuanos harea                   | is Supervisados Cons                    | unas Fiantinas FC                               | nta rinna                                    |
|----------------------------------------------------------------------------------------------------|------------------------------------|-----------------------------------------|-------------------------------------------------|----------------------------------------------|
| Buzón de Tareas Per                                                                                    | ndientes                           |                                         |                                                 |                                              |
| 🖹 Inicio de Documen                                                                                    | to 🛛 🕶 🕇 Filt                      | tros                                    |                                                 |                                              |
| Nombre tarea                                                                                           | Fecha últ. modif.                  | Enviado por                             | Derivado por                                    | Referencia                                   |
| Confeccionar Documento                                                                                 | 08-10-2020 16:37                   | Brenda Leal Falduti                     | N/D                                             | RECICLAJE                                    |
|                                                                                                    |                                    |                                         |                                                 |                                              |
| Avisos                                                                                                 | /1 > >>                            |                                         |                                                 |                                              |
| Avisos     Redirigir seleccion                                                                         | ados × Elimin                      | ar seleccionados 1                      | 🗊 Eliminar todo 🛛 🔻                             | Filtros                                      |
| Avisos     Redirigir seleccion     Firmante                                                            | ados × Elimin<br>Redirigido<br>por | ar seleccionados 1<br>Motivo            | 🗊 Eliminar todo 🛛 🔻                             | Filtros                                      |
| <ul> <li>Avisos</li> <li>Redirigir seleccion</li> <li>Firmante</li> <li>Brenda Leal Falduti</li> </ul> | ados × Elimin<br>Redirigido<br>por | ar seleccionados 1<br>Motivo<br>FIRMADO | Eliminar todo<br>Referencia<br>CUDAP EXP-UBA: 8 | Filtros<br>2.932/2019 Beatriz Teresa SUBIRAN |

#### Seleccionar:

- a) el tipo de documento "COPDI" y
- b) hacer clic en "Producirlo yo mismo".

|                            | Buscar por: Actuación Año Número Ecosistema Repartición                                                                               |             |     |                |
|----------------------------|----------------------------------------------------------------------------------------------------|-------------|-----|----------------|
|                            | Iniciar Producción de Documento GEDO                                                                                                  |             |     |                |
|                            | Tipo de documento                                                                                                    | ntos        |     |                |
|                            | E Descripción del tipo de documento                                                                                                   |             |     |                |
|                            | copdi Q Descripcion del rapo de documento                                                                                             |             |     |                |
|                            | Búsqueda Tipo Documento                                                                                                    | -           |     |                |
| Con Pase                   | Buscar copdi                                                                                                    |             |     |                |
| Orden Tipo de Documento    | Nombre Acrónimo Descrinción Características                                                                                           | Creación    |     |                |
| 2 IF - Tipos de Títulos    | Taras / V Inf; Prov; Dictamentes                                                                                                    | 2020        | P . | ± 0            |
|                            | Copia Digitalizada COPDI Copia Digitalizada                                                                                           | 3:07        |     |                |
| 1 PV - Carátula Expediente | Mensaje para el Productor del documento                                                                                               | 2020        | •   | ± Q            |
|                            |                                                                                                    | 5:07        |     |                |
|                            |                                                                                                    | t todos los |     | ntoe (con nace |
|                            | IMPORTANTE: El destinatario de esta tarea deberá completar cualquier información que sea requerida para producir el tipo de documento | 100031031   |     | nos (con pase  |
| Sin Pase                   | que se hubiera seleccionado.                                                                                                    |             |     |                |
| Filtro                     | C Enviar a Producire C Producido vo mismo X Cancelar                                                                                  |             |     |                |

En la **producción del documento** se debe completar la Referencia con los siguientes datos del expediente en soporte papel, identificados bajo el sistema COMDOC: número de expediente UBA y las fojas que correspondan a la documentación que se está incorporando.

5

Por ejemplo:

EXP-UBA-0005983/2019-fs-0-Portada EXP-UBA-0005983/2019-fs-1-4 EXP-UBA-0005983/2019-fs-5-7-ResCD\_933/2016

Posteriormente se deberá incorporar la digitalización en formato PDF haciendo clic en "Seleccionar Archivo".

| Producir documento                                                                                       | ×                                                                       |
|----------------------------------------------------------------------------------------------------|-------------------------------------------------------------------------|
|                                                                                                    | Referencia EXP-UBA:0005983/2019-fs-0-Portada                            |
| Historial<br>Enviar a<br>Revisar                                                                         | 🔧 Producción 🧐 Archivos de Trabajo 📳 Archivos Embebidos 📃 Datos Propios |
| Enviar a<br>Firmar                                                                                       | Seleccionar<br>Archivo                                                  |
|                                                                                                    | Actuación GDE No se ha seleccionado ninguna actuación aún               |
| Quiero recibir un aviso<br>cuando el documento<br>se firme.<br>Quiero enviar un<br>correo electrónico al | <u>Última modificación hoy a las 13:13 por ALUMNOUBA4</u>               |
| receptor de la tarea.                                                                                    |                                                                         |

Una vez anexado, se debe:

- c) hacer clic en "Guardar",
- d) luego en "Firmar yo Mismo el Documento".
- e) Y por último, se debe hacer clic en "Firmar con Certificado".

|                           | Generador Electróni<br>Occumentos Oficiale | ro de<br>Firma De Documer                                                                                                    | ıto                    |                        |                           | Ingrese el núr          | nero GDE                         | Q       | + 🖪 Us   |            |
|---------------------------|--------------------------------------------|----------------------------------------------------------------------------------------------------|------------------------|------------------------|---------------------------|-------------------------|----------------------------------|---------|----------|------------|
| _                         |                                            | Historial                                                                                                    | Archivos de<br>Trabajo | Descargar<br>Documento | Firmar con<br>Certificado | Firmar con<br>Token USB | B Rechazo Firmar<br>el Documento | 8       |          |            |
| Mis Tareas Tare           | as otros Usuarios Tar<br>as Pendientes     | La vista previa<br>descargarlo.                                                                                                    | muestra solamente la   | s primeras 3 hojas. E  | n caso de querer visu     | alizar la totalidad de  | el documento proceda             | a       |          |            |
| Inicio de Docu            | Imento O T F                               |                                                                                                    |                        |                        |                           |                         | 2                                |         |          |            |
| Confeccionar<br>Documento | 14-08-2020 00:46 U                         | and the second second se | a manage               |                        | Capacitac                 | ón Universidad de Bu    | enos Aires                       | līzada  | Ejecutar | <b>→</b> ⊙ |
| Confeccionar<br>Documento |                                            |                                                                                                    | Sand                   |                        |                           |                         |                                  | ilizada | Ejecutar | - O        |
| Confeccionar<br>Documento | 13-08-2020 22:22 U                         |                                                                                                    |                        |                        |                           |                         | 5                                | ilizada | Ejecutar | + O        |
| Firmar Documento          |                                            | I                                                                                                    |                        |                        |                           |                         |                                  | • na    | Ejecutar | <b>→</b> ⊙ |
| Confeccionar<br>Documento | 13-08-2020 20:56 U                         | Usuario Reviso                                                                                                    | or                     |                        |                           |                         | Enviar a<br>Revisar              |         | Ejecutar | <b>→</b> ⊙ |
| Confeccionar<br>Documento |                                            | Mensaje para                                                                                                    | revisión               |                        |                           |                         | Modificar Yo<br>Mismo el Doc     | na      | Ejecutar | <b>→</b> ⊙ |
| Confeccionar              | 13.09.2020.20.26                           | Quiero recit                                                                                                    | pir un aviso cuando el | documento se firme.    |                           |                         | X Cancelar                       | 1670/10 | Fiecutar | - 0        |

6

De esta forma queda generado el documento COPDI y se regresa al buzón de tareas.

| <b>UBA</b> g              | estión Documen<br>enerador Electró<br>ocumentos Ofici | tal Electrónica<br>inico de<br>ales |                | Ingra                                                                                                   | se el número GDE | Q 4                       | USUARIOS 🛓 🗮 🖻 |
|---------------------------|-------------------------------------------------------|-------------------------------------|----------------|----------------------------------------------------------------------------------------------------|------------------|---------------------------|----------------|
| Mis Tareas Tarea          | is otros Usuarios 7<br>as Pendientes                  | Tareas Supervisados                 | Consultas P    | antilias Porta Firma                                                                                    |                  |                           |                |
| 🖹 Inicio de Docu          | imento 🛛 🕇                                            | Filtros                             |                |                                                                                                    |                  |                           |                |
|                           | Fecha últ. modif.                                     |                                     | Derivado por   | Referencia                                                                                              |                  |                           | Acciones       |
| Confeccionar<br>Documento | 13-08-2020 22:23                                      | Usuario Cinco                       | N/D            | Se ha generado correctamente el documento y se le ha<br>asignado el número UBA COPDI-2020-00018257-UBA- |                  | Copia Digitalizada        | Ejecutar 👻 🧿   |
| Confeccionar<br>Documento |                                                       | Usuario Cinco                       | N/D            | DLEG#SAA                                                                                                |                  | Copia Digitalizada        | Ejecutar 👻 🧿   |
| Firmar Documento          | 13-08-2020 21:55                                      | Usuario Cuatro                      | Usuario Cuatro | Documiento                                                                                              | EX-2020-0        | Informe Firma<br>Conjunta | Ejecutar 👻 🧿   |
| Confeccionar<br>Documento | 13-08-2020 20:56                                      | Usuario Cinco                       | N/D            | sol der diploma                                                                                         |                  | ACTA                      | Ejecutar 🗸 💿   |
| Confeccionar<br>Documento | 13-08-2020 20:51                                      | Usuario Cinco                       | N/D            | ref                                                                                                    |                  | Informe Firma<br>Conjunta | Ejecutar 👻 📀   |
| Confeccionar<br>Documento | 13-08-2020 20:36                                      | Usuario Cinco                       | N/D            | prueba expedicion diploma                                                                               |                  | Copia Digitalizada        | Ejecutar 👻 💿   |
| Confeccionar              | 13-08-2020 20:04                                      | Usuario Cinco                       | N/D            | Creacion de documento, peticion desde Expediente Electrónia                                             | o EX-2020-0      | Título                    | Ejecutar 👻 💿   |

## 3) Incorporación del COPDI al expediente electrónico

Para vincular un documento GEDO se deben seguir los siguientes pasos:

- a) Ingresar al buzón personal del módulo de "Expediente Electrónico" (EE) para encontrar el expediente electrónico caratulado y hacer clic en "Tramitar".
- b) Completar los datos relativos al documento que se va a incorporar (tipo de documento COPDI-, año, número, repartición a la que pertenece el usuario que creó el documento).
   Puede utilizarse la opción Búsqueda de documentos
- c) Presionar "Vincular Documentos". Se visualizará, automáticamente el documento COPDI en el último orden respectivo del expediente electrónico.
- d) Hacer clic en "Guardar".

De esa forma se van vinculando por orden cada documento que eventualmente se tenga lanecesidad de generar.

| speule                         | ente: EX-2020-00018254                                                                                     | UBA-SSTDM#SHA                |                                                                                             |                        |              |                                                             |             |                                                                                                    |                                                                                                    |            |                |                    |   |
|--------------------------------|----------------------------------------------------------------------------------------------------|------------------------------|---------------------------------------------------------------------------------------------|------------------------|--------------|-------------------------------------------------------------|-------------|----------------------------------------------------------------------------------------------------|----------------------------------------------------------------------------------------------------|------------|----------------|--------------------|---|
| Docume                         | entos Documentos de T                                                                                      | rabajo Asociar I             | Expediente Tramita                                                                          | ción Conjunta          | Fusión His   | storial Datos de la Ca                                      | arátula     |                                                                                                    |                                                                                                    |            |                |                    |   |
|                                |                                                                                                    | Buscar por:                  | Actuación                                                                                   | Año                    | Número       | Ecosistema                                                  | Repartición |                                                                                                    |                                                                                                    |            |                |                    |   |
|                                |                                                                                                    | Número UBA                   | Q                                                                                           |                        |              | UBA 💌                                                       |             | Q Nocu                                                                                                    | lar Documentos                                                                                       |            |                |                    |   |
|                                | _                                                                                                    | Número                       | ۹                                                                                           |                        |              | UBA 👻                                                       |             | Q                                                                                                    |                                                                                                    |            |                |                    |   |
|                                |                                                                                                    | Especial                     |                                                                                             |                        |              |                                                             |             |                                                                                                    | _                                                                                                    |            |                |                    |   |
|                                |                                                                                                    | Subsanar I                   | Errores Materiales                                                                          | Iniciar Do             | ocumento GED | D D Notificar TAE                                           | S Pago TAD  | Q Búsqueda de D                                                                                                  | ocumentos                                                                                            |            |                |                    |   |
|                                |                                                                                                    |                              |                                                                                             |                        |              |                                                             |             |                                                                                                    |                                                                                                    |            |                |                    |   |
| Con Pa                         | se                                                                                                    |                              |                                                                                             |                        |              |                                                             |             |                                                                                                    |                                                                                                    |            |                |                    |   |
| Con Pa:<br>Orden               | se<br>Tipo de Documento                                                                                    |                              | Número Documento                                                                            |                        |              | Referencia                                                  |             | Fecha de Asociación                                                                                              | Fecha de Creación                                                                                    |            | Acci           | ón                 |   |
| Con Pas<br>Orden<br>3          | se<br>Tipo de Documento<br>COPDI - Copia Digitalizada                                                      | COPDI-2                      | Número Documento                                                                            | G#SAA                  |              | Referencia<br>Creacion de documento                         | , petic     | Fecha de Asociación<br>14/08/2020 00:56:34                                                                       | Fecha de Creación<br>14/08/2020<br>00:55:34                                                          | Ē          | Acci           | ón<br>Q            | Ê |
| Con Pa<br>Orden<br>3<br>2      | se<br>Tipo de Documento<br>COPDI - Copia Digitalizada<br>IF - Tipos de Títulos                             | COPDI-2                      | Número Documento<br>1020-00018257-UBA-DLE<br>20-00018256-UBA-DLEG#                          | G#SAA<br>FSAA          |              | Referencia<br>Creacion de documento<br>Carátula             | , petic     | Fecha de Asociación<br>14/08/2020 00:56:34<br>14/08/2020 00:34:12                                                | Fecha de Creación<br>14/08/2020<br>00:55:34<br>14/08/2020<br>00:23:07                                | ſIJ<br>ſIJ | Acci           | ón<br>Q<br>Q       | â |
| Con Pa<br>Orden<br>3<br>2<br>1 | se<br>Tipo de Documento<br>COPDI - Copia Digitalizada<br>IF - Tipos de Títulos<br>PV - Carátula Expediente | COPDI-2<br>IF-202<br>PV-2021 | Número Documento<br>1020-00018257-UBA-DLEG<br>20-00018255-UBA-DLEG<br>0-00018255-UBA-SSTDM  | G#SAA<br>ISAA<br>I#SHA |              | Referencia<br>Creacion de documento<br>Carátula<br>Carátula | , petic     | Fecha de Asociación<br>14/08/2020 00:56:34<br>14/08/2020 00:34:12<br>14/08/2020 00:23:15                         | Fecha de Creación<br>14/08/2020<br>00:55:34<br>14/08/2020<br>00:23:07<br>14/08/2020<br>00:23:07      | ťn<br>ľn   | Acci<br>Ł<br>Ł | ón<br>Q<br>Q<br>Q  | â |
| Con Pa<br>Orden<br>3<br>2<br>1 | se<br>Tipo de Documento<br>COPDI - Copia Digitalizada<br>IF - Tipos de Títulos<br>PV - Carátula Expediente | COPDF2<br>IF-202<br>PV-2021  | Número Documento<br>1020-00018257-UBA-DLEG<br>20-00018256-UBA-DLEG#<br>0-00018255-UBA-SSTDM | G#SAA<br>FSAA<br>I#SHA |              | Referencia<br>Creacion de documento<br>Carátula<br>Carátula | , petic     | Fecha de Asociación<br>14/08/2020 00:56:34<br>14/08/2020 00:34:12<br>14/08/2020 00:23:15<br>Total de documentos: | Fecha de Creación<br>14/08/2020<br>00:55:34<br>14/08/2020<br>00:23:07<br>14/08/2020<br>00:23:07<br>3 | lu<br>lu   | Acci<br>*<br>* | ión<br>Q<br>Q<br>Q | â |

#### Importante:

Una vez digitalizado (e incorporado) el expediente papel en uno electrónico, deberán agregar un documento GEDO "Informe Administrativo (IF) con el siguiente texto:

- a) En la <u>Referencia</u> citar: "Constancia de Digitalización EXP-UBA XXXX".
- b) En <u>el cuerpo</u> se deberá escribir la siguiente leyenda:

"Se deja constancia que la integralidad de la documentación que antecede es copia fiel del CUDAP XXXX, que se continúa mediante el expediente electrónico de marras, procediéndose posteriormente al archivo del expediente en papel a fin de evitar duplicidad de las actuaciones".

De igual manera, dejar constancia en el expediente en papel.

Luego, se deberá proseguir el trámite del expediente electrónico de acuerdo a la etapa en la que se encuentre el mismo.

8